# Wellness Claim Submission Process

## Wellness Claim

- Log into My Adobe Benefits using this <u>link</u>.
- Navigate to the Reimbursement tab from the menu

| My Adobe Benefits |                    |               | WHERE S          | © 4 @~ |
|-------------------|--------------------|---------------|------------------|--------|
|                   | Home Rembursements | Quick Links 🖂 |                  |        |
| The west          |                    |               | Direction of the | 148    |
|                   |                    | No. of Lot    | Sec. Alt         |        |
|                   | Welcome            | -             |                  |        |
| the last          | 1 AR               | 1             | 1                |        |
| . / 4             |                    |               | 10               |        |
| Benefita          |                    | nbursements   | Real Providence  |        |

• Here you can view your wellness balance and any claims that have previously been approved.

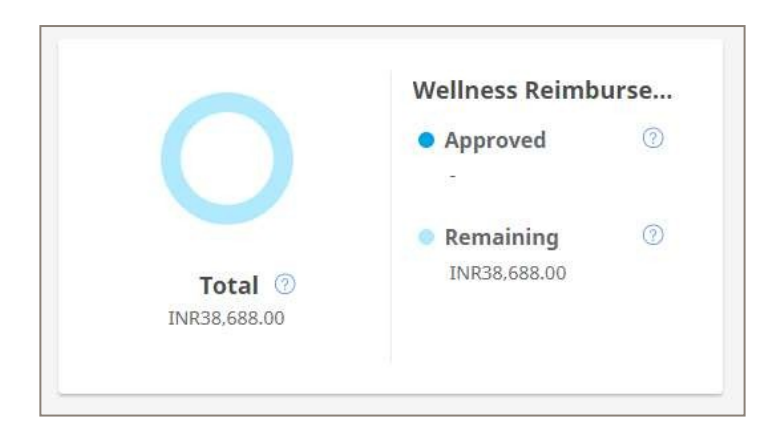

#### To make a claim

#### Click on the make a claim button

| My Accounts                                                                                                    |                                                 | Make a Claim                |
|----------------------------------------------------------------------------------------------------|-------------------------------------------------|-----------------------------|
| NOTE: Falsifying expenses will result in your immediate repayment of<br>the reimbursed claim and liable for appropriate disciplinary actions as<br>deemed fit and proper.<br>Wellness Reimbursement ( | Spending account summary for:<br>Gurrajan Singh | Display the benefit period: |

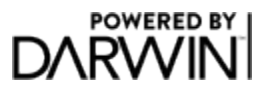

- Then complete all the required details
- Claims cannot be future dated
- Attach a valid receipt

| Benefit period*            | Comments 💿             |  |
|----------------------------|------------------------|--|
| 2019                       | Monthly Gym Membership |  |
| Claimant* 🕐                |                        |  |
| Gurrajan Singh             |                        |  |
| Type of claim* 🕜           |                        |  |
| Wellness Reimbursement 🛛 🗸 |                        |  |
| Type of Wellness           | -                      |  |
| Memberships $\lor$         |                        |  |
| RECEIPT INFORMATION        |                        |  |
|                            |                        |  |
| Receipt Date*              | Receipt Number*        |  |

### **Claim Approval**

- Reimbursement Claims are reviewed and approved on a weekly basis
- Once approved payment will be made through payroll. Submit by the last Tuesday in the

month for payment in the following months' pay run.

- Once your claim is approved you will receive an email
- Once approved you can always see you remaining balance and what has been claimed

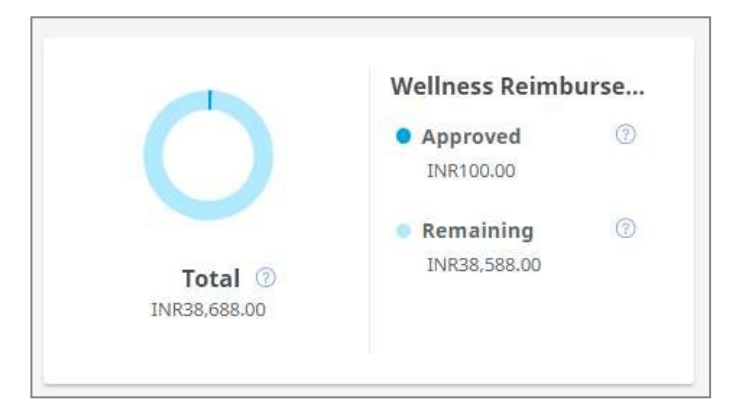